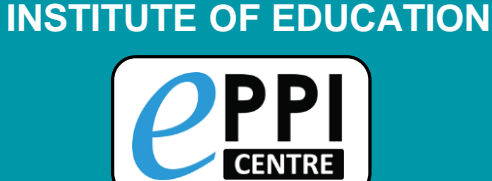

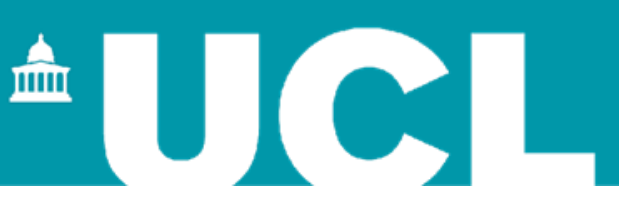

#### **Practical Task 3 – Creating an EPPI-Visualiser web database**

#### **BAAL/CUP Research Synthesis in Applied Linguistics Seminar 10 June 2021**

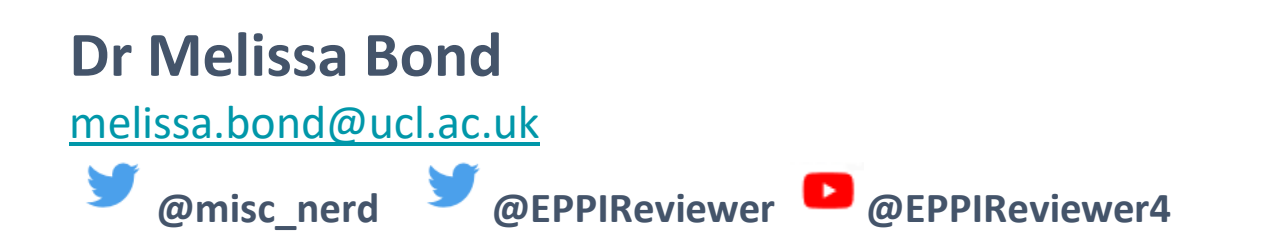

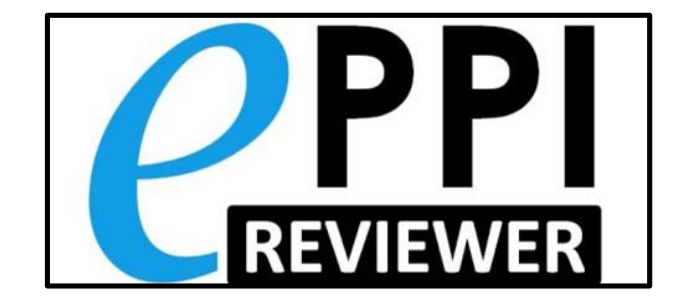

# **Objective:** to create an openly accessible EPPI-Visualiser web database

#### Task:

1. Within your review, create a web database of your coding using EPPI-Visualiser.

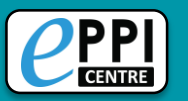

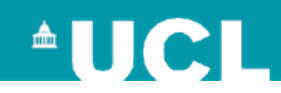

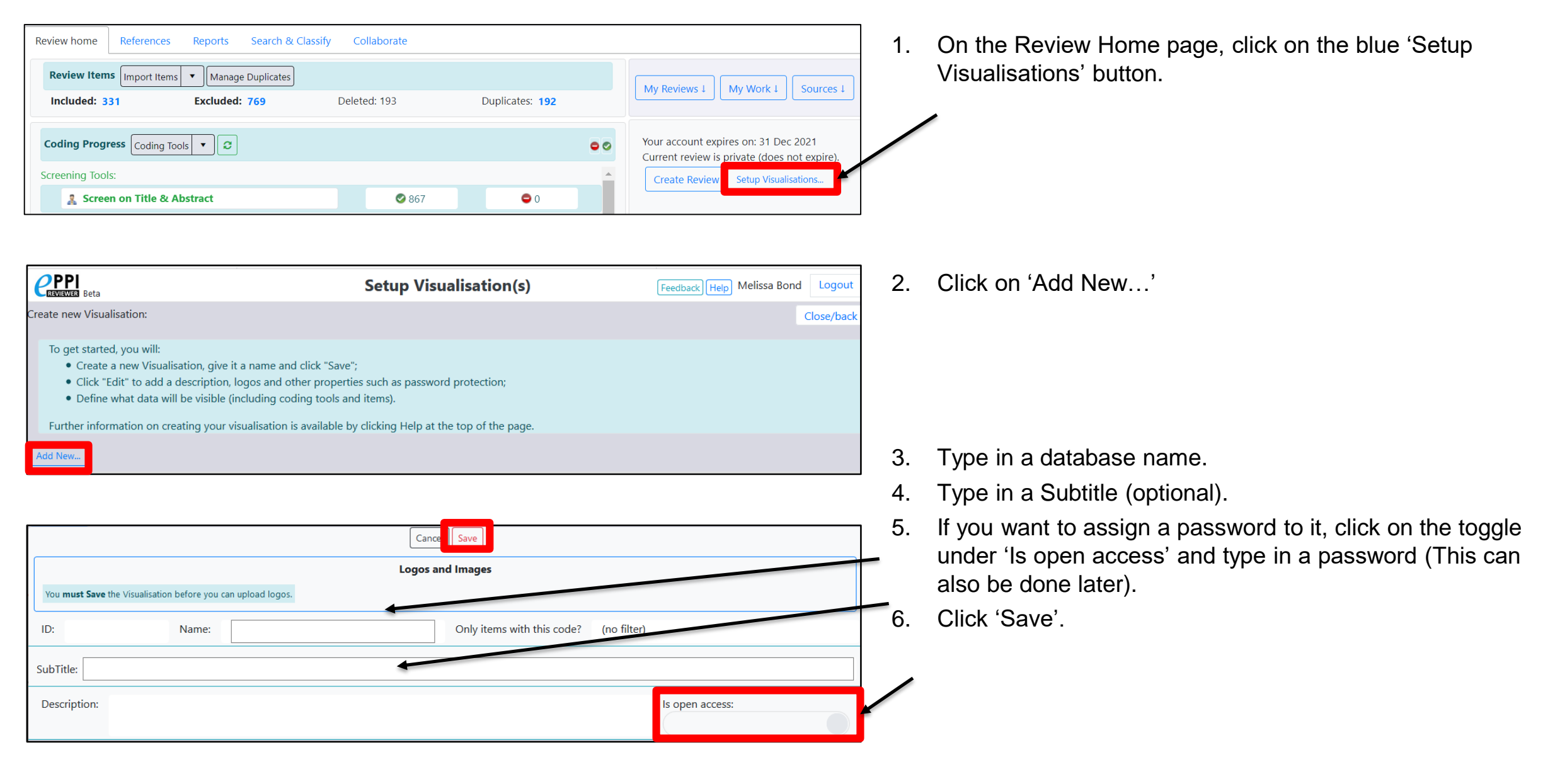

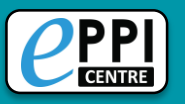

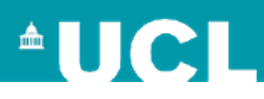

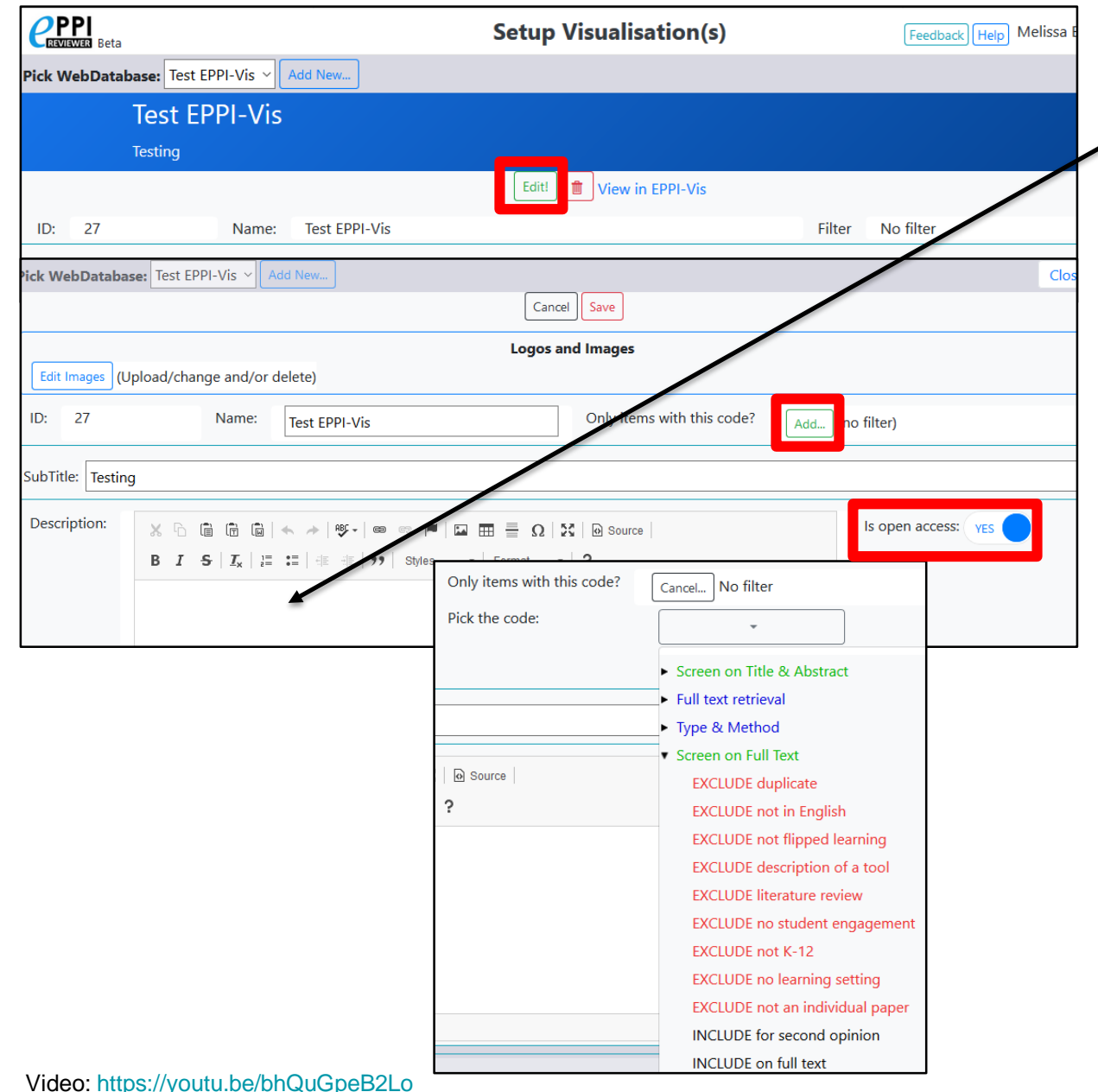

- Click the green 'Edit!' button. 1.
- Type in a description will appear in the 'Introduction' section. 2.
- 3. If you only want to include studies that have a certain code, e.g. 'Include on Full Text', click on the green 'Add' button.
- If you want to assign a password to it, click on the toggle next to 4. 'Is open access' and type in a username and password.
- Click save. 5.

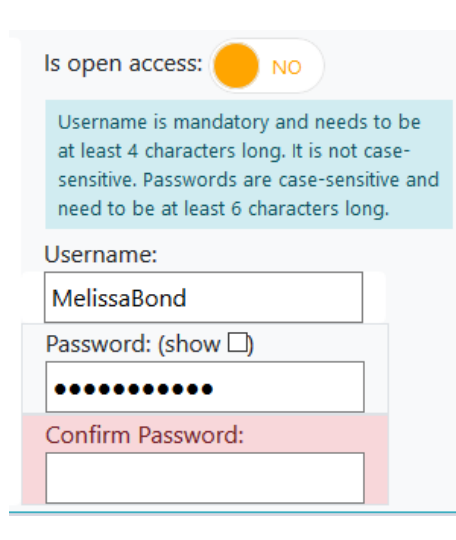

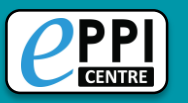

| Pick WebDatabase: Test EPPI-Vis V Add New                                                                                                    | Clos |  |  |  |  |  |  |
|----------------------------------------------------------------------------------------------------|------|--|--|--|--|--|--|
| Cancel Save                                                                                                    |      |  |  |  |  |  |  |
| Logos and Images                                                                                                    |      |  |  |  |  |  |  |
| Edit Images Upload/change and/or delete)                                                                                                    |      |  |  |  |  |  |  |
| ID: 27 Name: Test EPPI-Vis Only items with this code? Add (no filter)                                                                                                    |      |  |  |  |  |  |  |
| SubTitle: Testing                                                                                                    |      |  |  |  |  |  |  |
| Description:                                                                                                    |      |  |  |  |  |  |  |
| ick WebDatabase: Test EPPI-Vis V Add New                                                                                                    |      |  |  |  |  |  |  |
| Cancel                                                                                                    |      |  |  |  |  |  |  |
| Logos and Images                                                                                                    |      |  |  |  |  |  |  |
| Upload for Image 1  Select files Or Image 2                                                                                                    |      |  |  |  |  |  |  |
| Cancel Note: logos are cached in EPPI-Vis, for up to 24 hours. To see logo changes <i>immediately</i> :<br>(1) delete the current image;<br>(2) visit the Visualisation "open/login" url, the deleted logo should not be shown;<br>(3) upload the new image. |      |  |  |  |  |  |  |

4. If your image is too big, you will get a warning message.

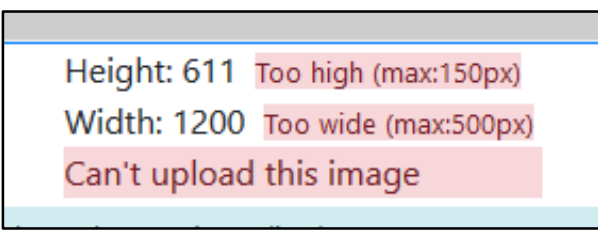

- 1. To upload images, click on 'Edit' and then the blue 'Edit Images' button.
- 2. Click on 'Select files...', choose the first image from your device.
- 3. Preview the image and click on 'Upload'.

|                                                                                                   |                                                                              |                                                 | Logos and Images                                  |                       |
|---------------------------------------------------------------------------------------------------|------------------------------------------------------------------------------|-------------------------------------------------|---------------------------------------------------|-----------------------|
| Upload for Image 1 ◉<br>Or Image 2 ○                                                              | Select files                                                                 |                                                 |                                                   |                       |
|                                                                                                   | EPPI Centre<br>5.25 KB                                                       | .png ×                                          |                                                   |                       |
|                                                                                                   | Clear                                                                        | Upload                                          |                                                   |                       |
| Image preview:                                                                                    | <b>P</b> PI<br>CEEN                                                          |                                                 | •                                                 | Height: 1<br>Width: 1 |
| Cancel Note: logos are ca<br>(1) delete the curre<br>(2) visit the Visualis<br>(3) upload the new | ched in EPPI-Vis, for up<br>nt image;<br>ation "open/login" url, t<br>image. | to 24 hours. To see lo<br>he deleted logo shoul | go changes <i>immediately:</i><br>I not be shown; |                       |

5. To add another image, click on 'Edit Images' again and repeat the steps for Image 2.

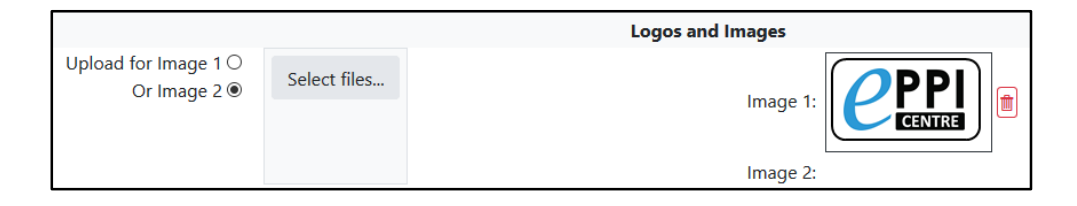

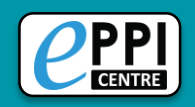

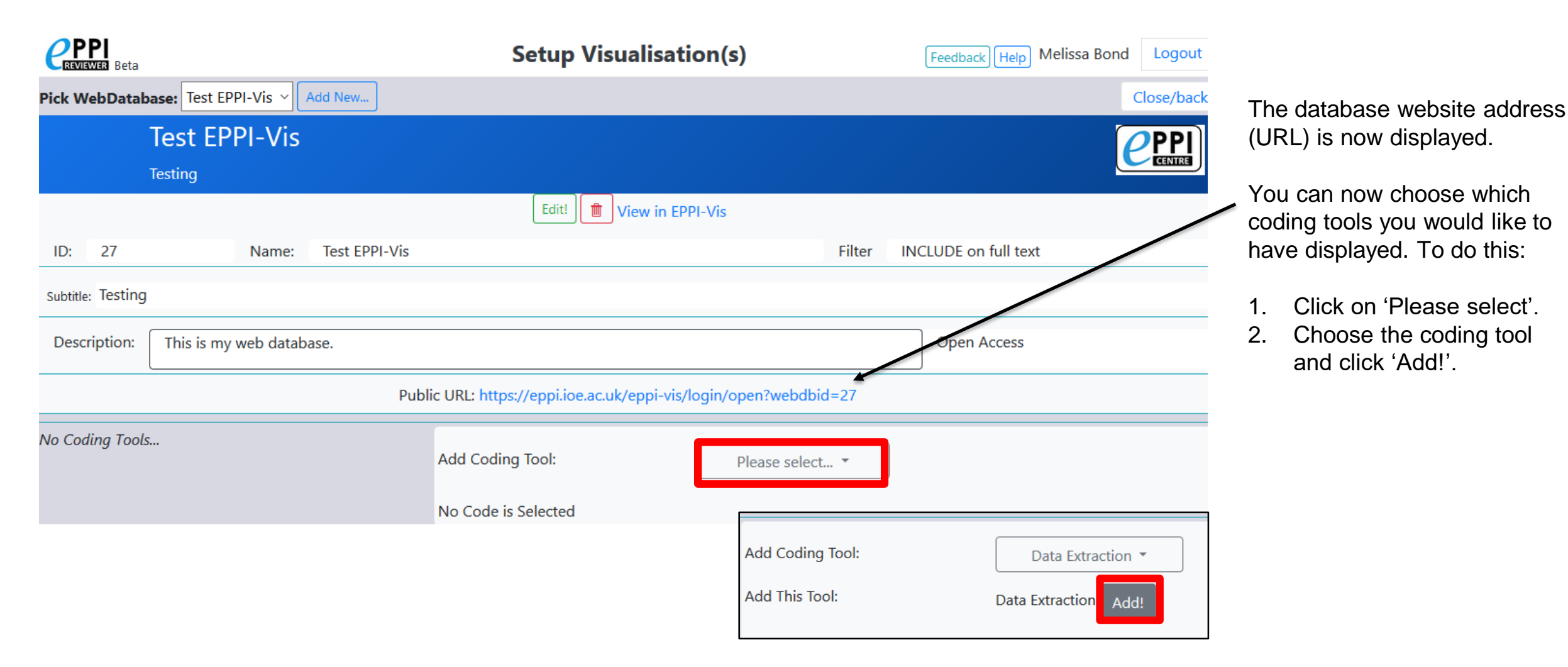

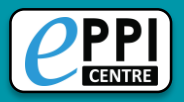

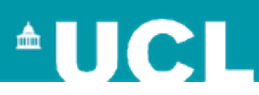

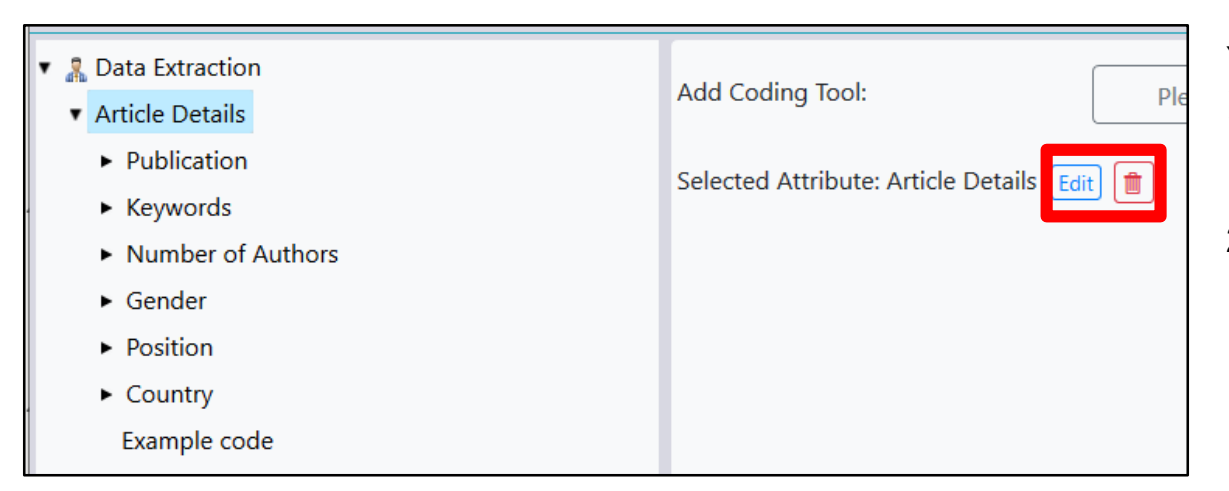

You can also choose to have certain codes not appear in your database.

This does not delete the codes from your review!

1. To remove a code completely, click on the red bin icon.

- 2. To change the name of a code within your EPPI-Vis, click on 'Edit', change it and click on 'Save'.
  - > Only changes how it appears in EPPI-Vis.

| Setup Visualisation(s)                  |                             |  |  |  |  |  |
|-----------------------------------------|-----------------------------|--|--|--|--|--|
| d New                                   |                             |  |  |  |  |  |
|                                         |                             |  |  |  |  |  |
|                                         |                             |  |  |  |  |  |
| Edit! 🚺 🛍 View i                        | in EPPI-Vis                 |  |  |  |  |  |
| Test EPPI-Vis                           | Filter IN                   |  |  |  |  |  |
|                                         |                             |  |  |  |  |  |
| 2                                       |                             |  |  |  |  |  |
|                                         |                             |  |  |  |  |  |
| Public URL: https://eppi.ioe.ac.uk/eppi | i-vis/login/open?webdbid=27 |  |  |  |  |  |

Now that your EPPI-Vis database has been setup, you can click on 'View in EPPI-Vis' or simply click on the blue URL link to see a preview.

Once you're happy with it, simply share the link.

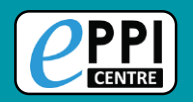

## **Further information**

- <u>Schools and emergency remote education during the COVID-19 pandemic</u> information and interactive evidence gap maps.
- <u>Schools and ERE during the COVID-19 pandemic</u> article.
- <u>EPPI-Reviewer homepage</u> sign up to a free one month trial.
- Recorded introductory <u>webinar</u> on using EPPI-Reviewer Web.
- <u>EPPI-Mapper information</u> includes links to example maps.
- EPPI-Mapper app
- <u>EPPI-Reviewer instructional video</u> on interactive evidence gap maps.
- EPPI-Reviewer instructional video on how to create an EGM using EPPI-Mapper.
- Recorded <u>webinar</u> about creating interactive evidence gap maps.
- Information about <u>using Microsoft Academic Graph</u> within EPPI-Reviewer.
- Mapping the field of emergency remote teaching in higher education due to COVID-19

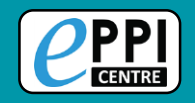

### **Contact Information** Dr Melissa Bond

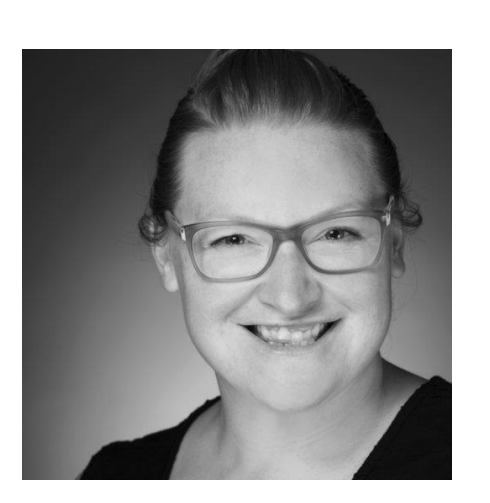

Email:

ER Support:

Twitter:

Website:

ResearchGate:

LinkedIn:

YouTube:

melissa.bond@ucl.ac.uk

- EPPISupport@ucl.ac.uk
  - https://twitter.com/misc\_nerd
  - http://drmelissabond.weebly.com/
  - https://www.researchgate.net/profile/Melissa-Bond-5

https://www.linkedin.com/in/bondmelissa/

https://www.youtube.com/user/EPPIReviewer4